# APPLY ONLINE for UNIFIED PROGAMS

Visit website: ait.asia or ait.ac.th and then click "Admissions" and click "Apply" box

Or go directly here: <a href="https://www.ait.ac.th/admissions/application-form/">https://www.ait.ac.th/admissions/application-form/</a>

Next is "sign up", preferably gmail account.

| C admission.ait.ac.             | h/aoas/Applicant/Signup.a                                | aspx                                           |                                           |                                                    | -                                |                            | 07                  | ☆ ଏ | P 74 |  |
|---------------------------------|----------------------------------------------------------|------------------------------------------------|-------------------------------------------|----------------------------------------------------|----------------------------------|----------------------------|---------------------|-----|------|--|
|                                 | Asian Institu                                            | te of Techn                                    | ology                                     | - Construction                                     | Online                           | Application for            | or Admission        |     |      |  |
| Home                            | Admissions Home                                          |                                                |                                           |                                                    |                                  |                            |                     |     |      |  |
| Sign Up                         |                                                          |                                                |                                           |                                                    |                                  |                            |                     |     |      |  |
| You will need a between 8-12 of | password every time you v<br>haracters and consists of c | wish to access or mod<br>combination of upper/ | lify any of your in<br>lower case letters | formation. Please ch<br>, digits and special o     | oose something yo<br>characters. | u can easily remember. You | ur Password must be |     |      |  |
|                                 |                                                          |                                                |                                           | land of meet the constant of a loss press and a co |                                  |                            |                     |     |      |  |
|                                 | E-mail address:<br>Password:                             | lance@ait.ac.th                                |                                           |                                                    |                                  |                            |                     |     |      |  |
|                                 | Password (repeat):                                       | •••••                                          |                                           |                                                    |                                  |                            |                     |     |      |  |
|                                 | Legal name:                                              |                                                |                                           |                                                    |                                  |                            |                     |     |      |  |
|                                 |                                                          | Title:                                         | Mr.                                       | ~                                                  |                                  |                            |                     |     |      |  |
|                                 |                                                          | Middle Name:                                   | o                                         |                                                    | 1                                |                            |                     |     |      |  |
|                                 |                                                          | Last Name:                                     | gonzales                                  |                                                    | Ī                                |                            |                     |     |      |  |
|                                 |                                                          |                                                |                                           | Submit                                             |                                  |                            |                     |     |      |  |
|                                 |                                                          |                                                |                                           |                                                    |                                  |                            |                     |     |      |  |
|                                 |                                                          |                                                |                                           |                                                    |                                  |                            |                     |     |      |  |

Then check your email account, open the email sent by "admissions-noreply" <admissions-noreply@ait.asia>.

and verify by clicking the link provided (some cases, if cannot find email, check in SPAM EMAILS)

Click "continue" link

| R 100 100 100 100 100 100 100 100 100 10 | Asian Institute of Technology Online Application for Admission                                                                                                    |  |
|------------------------------------------|----------------------------------------------------------------------------------------------------|--|
| Home                                     | Admissions Home                                                                                                    |  |
|                                          | Registration Success                                                                                                    |  |
|                                          | You have successfully created an account in AIT Online Admission System. Click continue to start filling in the first form.<br>Please remember the following login details, so that you can return at anytime to complete the application.<br>Username: lance@ait.ac.th |  |
|                                          |                                                                                                    |  |

**A. Personal Info:** Upload photo, and fill up the required information (note that YOUR NAME should be the same in your passport name and the sequence)

| S https://admission.ait.ac.th/aoas// × +                              |                                                                                      |       | -                  | ٥          | $\times$ |  |  |  |
|-----------------------------------------------------------------------|--------------------------------------------------------------------------------------|-------|--------------------|------------|----------|--|--|--|
| $\leftrightarrow$ $\rightarrow$ C $($ admission.ait.ac.th/aoas/App    | licant/Page1.aspx                                                                    | \$    | 🤹 🕯                | 1          | :        |  |  |  |
| Check Status Log                                                      | Check Status Logout Application Form Change Password Admission Home                  |       |                    |            |          |  |  |  |
|                                                                       | A. PERSONAL INFORMATION                                                              |       |                    |            |          |  |  |  |
| Photo:                                                                |                                                                                      |       |                    |            |          |  |  |  |
| Legal Names:                                                          | Select files<br>Mr. ▼<br>First Name: arthur<br>Middle Name: o<br>Last Name: gonzales |       |                    |            |          |  |  |  |
| Select the order in which you<br>name to appear on all AIT do         | u want your   Firstname Middlename Lastname  Lastname Middlename Firstname           |       |                    |            |          |  |  |  |
| Current Mailing Address<br>(Do not include space or '-' i<br>numbers) | House No./P.O Box No.       n your phone     Building Name:       Street:            |       |                    |            | Ţ        |  |  |  |
| 🔹 🔎 🐂 🌖 🔽 💶                                                           | Country/Region: I Please select VI                                                   | ~ 늘 단 | ¢× 12:01<br>12/15/ | PM<br>2020 | 2        |  |  |  |

## **B. Academic Qualifications**

upload only the bachelor grade transcripts / mark memos

### C. English Language Proficiency:

select click "ADD" if you have IELTS/TOEFL scores, otherwise, select "Online EET by LC"

| aumission.arc.ac.uri/aoas/Ap                                                                                                   | oplicant/Page1.aspx                                         |                      |                                                                               |                                                        |                               | ☆ | <b>9</b> 1 |
|----------------------------------------------------------------------------------------------------|-------------------------------------------------------------|----------------------|-------------------------------------------------------------------------------|--------------------------------------------------------|-------------------------------|---|------------|
|                                                                                                    |                                                             | Save                 | e Personal Information                                                        |                                                        |                               |   |            |
|                                                                                                    |                                                             | B. ACADE             | MIC QUALIFICATIONS                                                            |                                                        |                               |   |            |
| An official transcript of aca<br>required once admission is                                                                    | demic record from each college o<br>confirmed.              | or university must b | e submitted together with all th                                              | e application documents. Univers                       | sity-attested hard copies are |   |            |
| Note: Please do not include                                                                                                    | your secondary or high school c                             | certificates.        |                                                                               |                                                        |                               |   |            |
| Note: Applicant for the Doc                                                                                                    | toral Program, Please also submi                            | it research proposa  | l (2-5 pages) and you may be re                                               | quested to forward a copy of yo                        | ur Master degree thesis for   |   |            |
| evaluation.                                                                                                    |                                                             |                      |                                                                               |                                                        |                               |   |            |
|                                                                                                    |                                                             |                      | _                                                                             |                                                        |                               | . |            |
| Year of Graduat                                                                                                    | University                                                  |                      | Degree                                                                        | Degree Little                                          |                               |   |            |
|                                                                                                    |                                                             |                      |                                                                               |                                                        |                               | _ |            |
|                                                                                                    |                                                             |                      |                                                                               |                                                        |                               |   |            |
| for additional universities.                                                                                                   | /degrees                                                    |                      |                                                                               |                                                        |                               |   |            |
| for additional universities                                                                                                    | /degrees                                                    | C. ENGLISH           | ANGUAGE PROFICIENC                                                            | ,                                                      |                               |   |            |
| for additional universities                                                                                                    | /degrees                                                    | C. ENGLISH           | LANGUAGE PROFICIENCY                                                          | 1                                                      |                               |   |            |
| for additional universities                                                                                                    | /degrees                                                    | C. ENGLISH           | LANGUAGE PROFICIENC                                                           | <i>,</i>                                               |                               |   |            |
| for additional universities                                                                                                    | /degrees                                                    | C. ENGLISH           | LANGUAGE PROFICIENC                                                           | f                                                      | at place contact              |   |            |
| for additional universities                                                                                                    | /degrees                                                    | C. ENGLISH           | LANGUAGE PROFICIENCY                                                          | er "-" in the Score field. After th                    | at please contact             |   |            |
| for additional universities           ADD           If you still have no English           Ictesting@ait.ac.th.           Engl | /degrees<br>score, select "Online EET or EET<br>lish Type   | C. ENGLISH           | LANGUAGE PROFICIENCY<br>ET by LC or the schools" and en<br>Attached Documents | f<br>er "-" in the Score field. After th<br>Date Taken | at please contact             |   |            |
| for additional universities           ADD           If you still have no English           Ictesting@ait.ac.th.           Engl | /degrees<br>score, select "Online EET or EET<br>lish Type   | C. ENGLISH           | LANGUAGE PROFICIENCY<br>ET by LC or the schools" and en<br>Attached Documents | rer "-" in the Score field. After th<br>Date Taken     | at please contact             |   |            |
| for additional universities           ADD           If you still have no English           Ictesting@ait.ac.th.           Engl | /degrees<br>I score, select "Online EET or EET<br>lish Type | C. ENGLISH           | LANGUAGE PROFICIENCY<br>ET by LC or the schools" and en<br>Attached Documents | rer "-" in the Score field. After th<br>Date Taken     | at please contact             |   |            |
| for additional universities           ADD           If you still have no English           Ictesting@ait.ac.th.           Engl | /degrees<br>score, select "Online EET or EET<br>lish Type   | C. ENGLISH           | LANGUAGE PROFICIENCY<br>ET by LC or the schools" and en<br>Attached Documents | rer "-" in the Score field. After th<br>Date Taken     | at please contact             |   |            |

#### D. Plan for Study: sample below:

School: "School of Engineering Technology" or School of Environment, Resources & Development" or SOM then Academic Program: "Computer Science", and then select degree: "Master Degree", select semester "August 2021"

Do not forget to click 📊 Unified Program and select Unified Bachelor-Master Program h

| ndicate your u | niversity name |
|----------------|----------------|
|----------------|----------------|

| Attps://admission                           | n.ait.ac.th/aoas/8 🗙                                                                                                    | +                                                                   |                                      |                                |                                                           | -    |     | ^ |
|---------------------------------------------|----------------------------------------------------------------------------------------------------|---------------------------------------------------------------------|--------------------------------------|--------------------------------|-----------------------------------------------------------|------|-----|---|
| $\leftrightarrow$ $\rightarrow$ G $\square$ | admission.ait.ac.th                                                                                                    | /aoas/BackOffice/A                                                  | pplicant/Page2View                   | .aspx?AppId=90297              | \$                                                        | و چې | F 🚳 | : |
|                                             | A                                                                                                    | sian Instit                                                         | tute of Tec                          | hnology                        | Online Application for Admission                          |      |     | * |
|                                             | nome                                                                                                    | Logout                                                              | Setting                              | керот                          | Аррисации                                                 |      |     |   |
|                                             |                                                                                                    |                                                                     |                                      | D. P                           | LAN FOR STUDY                                             |      |     |   |
|                                             | Indicate the school and academic program.<br>Select the degree<br>more details<br>For which Term/Semester are you applying<br>Do you wish to apply for Unified Program?<br>(Only for Master/Doctoral Degree)<br>Applicant for the Doctoral Program, Please also submit<br>research proposal (5-10 pages) and you may be<br>requested to forward a copy of your Master degree thesis<br>for evaluation. |                                                                     |                                      | School :<br>Academic Program : | School of Engineering and Technology  Computer Science  V |      |     |   |
|                                             |                                                                                                    |                                                                     |                                      | Master Degree                  | · ·                                                       |      |     |   |
|                                             |                                                                                                    |                                                                     |                                      | Please select 🗸 📭              |                                                           |      |     |   |
|                                             |                                                                                                    |                                                                     |                                      | ✓ Unified Program              | ns Please select V required                               |      |     |   |
|                                             |                                                                                                    |                                                                     |                                      |                                |                                                           |      |     |   |
|                                             | Applicant under a<br>Program (please s<br>agreement or you                                                                                                    | special Exchange or<br>pecify the specific jo<br>r home university) | Joint/Dual Degree<br>bint university |                                |                                                           |      |     |   |
|                                             |                                                                                                    |                                                                     |                                      | E. FIN                         | IANCIAL SUPPORT                                           |      |     |   |
|                                             | AIT offers financia                                                                                                    | l assistance on a co                                                | mpetitive basis to a                 | oplicants who are outs         | standingly qualified.                                     |      |     |   |
|                                             | Do you need finan                                                                                                    | cial assistance?                                                    |                                      | ● Yes ○ No                     |                                                           |      |     |   |
|                                             | F. PROFESSIONAL QUALIFICATIONS                                                                                                    |                                                                     |                                      |                                |                                                           |      |     |   |

# Upload related documents: click ADD and upload Recommendation Letter, passport, etc Click SAVE and then SUBMIT.

Inform / email <u>unified@ait.ac.th</u> of your application number.

| S https://admission | a.ait.ac.th/aoas/A × +                                                                                                    |                      |                                                                                |                                       |     |      | -         | ٥                | × |  |
|---------------------|----------------------------------------------------------------------------------------------------|----------------------|--------------------------------------------------------------------------------|---------------------------------------|-----|------|-----------|------------------|---|--|
| ← → C 🔒             | admission.ait.ac.th/aoas/Applicant/Page2.aspx                                                                                                    |                      |                                                                                |                                       |     | ☆    | <b>\$</b> | * 🕐              | : |  |
|                     | Please submit your detailed resume and additional document (if applicable) indicating:                                                                                                    |                      |                                                                                |                                       |     |      |           |                  |   |  |
|                     | <ul> <li>a) Define your purpose in studying at AIT and describe how your career objectives would be enhanced by pursuing graduate studies at AIT.<br/>You may also use this portion to supply additional information which you believe is necessary to support your application.</li> <li>b) If you have not been employed since you left university, please describe your professional activities during this period.</li> <li>c) Please list titles of publications, major papers, or theses of which you are author or coauthor, if any. If published, give citation.</li> <li>d) Please list scholarships, prizes, honors, awards and other recognitions, if any.</li> <li>e) Please list membership in honor societies and professional organizations, if any.</li> </ul> |                      |                                                                                |                                       |     |      |           |                  |   |  |
|                     | File Description (maximum File Name (maximum 50 c required                                                                                                    |                      |                                                                                |                                       |     |      |           |                  | ł |  |
|                     | required Select files                                                                                                    |                      |                                                                                |                                       |     |      |           |                  |   |  |
|                     | G. RECOMMENDATIONS                                                                                                    |                      |                                                                                |                                       |     |      |           |                  |   |  |
|                     | To facilitate consideration of your application, the Institute requires two letters of recommendation for doctoral degree. Please list below the names and complete addresses<br>of persons to whom you have sent a copy of the AIT standard Letter of Recommendation (Form 2) or using his or her official letterhead. These persons should be well<br>acquainted with your intellectual abilities, academic performance, and personal character.<br>Additional supporting documents can be uploaded after submission of your application to AIT if requested by us.                                                                                                    |                      |                                                                                |                                       |     |      |           |                  | ļ |  |
|                     | How do you want to send the recommendation lette<br>(for doctoral degree)                                                                                                    | The referee will log | in to complete the form online (more<br>ree the AIT's standard Letter of Recon | details)<br>nmendation (more details) |     |      |           |                  |   |  |
|                     |                                                                                                    | Bac                  | Save                                                                           |                                       |     |      |           |                  | - |  |
| # P 🔒               | 📀 🖸 💶                                                                                                    |                      |                                                                                |                                       | ~ * | ) [] |           | 05 PM<br>15/2020 | 2 |  |